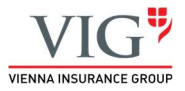

| Název dokumentu:       | Přihlášení do prostředí Citrix Desktopu<br>https://eportal.vig.cz    |
|------------------------|----------------------------------------------------------------------|
| Popis:                 | Dokument popisuje uživatelské přihlášení do prostředí Citrix Desktop |
| Připravil:             | Bohumil Kolář                                                        |
| Datum vytvoření:       | 24.8.2017                                                            |
| Datum poslední úpravy: | 9.8.2022                                                             |
| Verze:                 | 1.4                                                                  |

### OBSAH

| nstalace klienta Citrix Workspace                                       | 2  |
|-------------------------------------------------------------------------|----|
| Přistupujte do prostředí Citrix Desktopu pomocí klienta Citrix Wokspace | 7  |
| Přihlášení do prostředí Citrix Desktop                                  | 8  |
| Aktivace klienta Citrix Workspace                                       | 12 |
| Odhlášení z prostředí Citrix Desktop                                    | 13 |

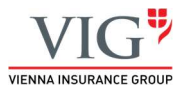

### Instalace klienta Citrix Workspace

Otevřete si internetový prohlížeč (např. Microsoft Edge, Google Chrome, .....) a do adresního řádku zadejte adresu <u>https://eportal.vig.cz</u>.

Zdali se k Citrix (portálu) hlásíte poprvé, je doporučené si pro přístup do portálu stáhnout a následně nainstalovat aplikaci Citrix Workspace App. Po kliknutí na tlačítko "Citrix Workspace App" budete přesměrování na www stránku kde je možné aplikaci bezpečně stáhnout.

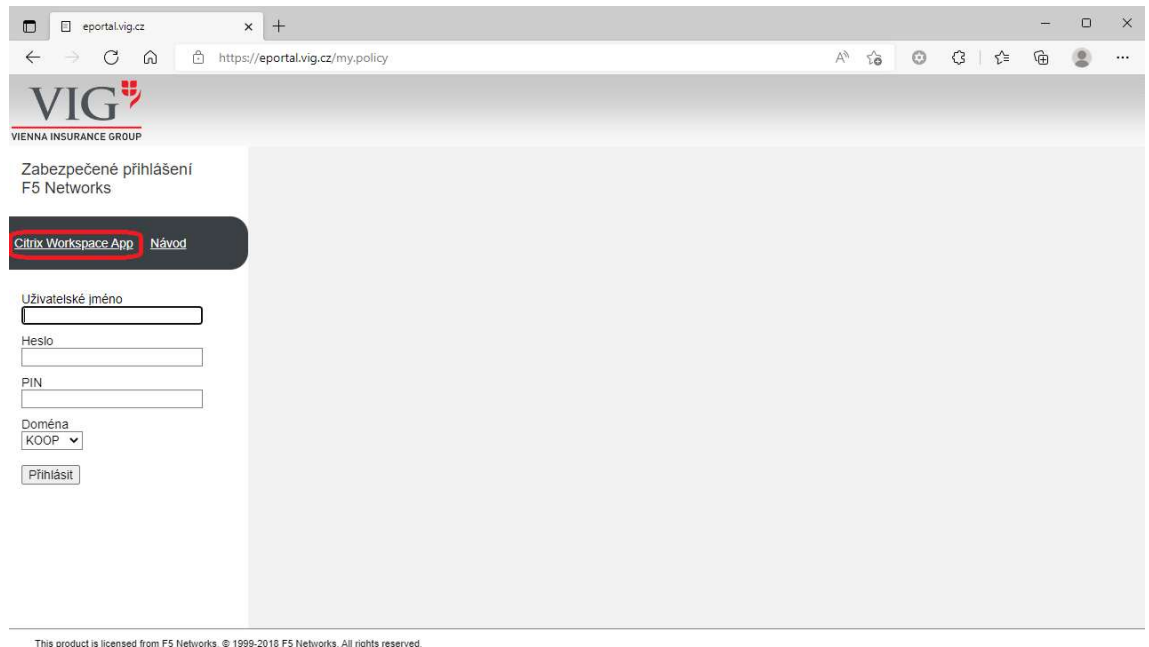

This product is licensed from F5 Networks. © 1999-2018 F5 Networks. All rights reserved.

Nyní pokračujte stažením aplikace pro konkrétní operační systém stanice, za které přistupujete (např. Windows, MAC, iOS, Linux, Android ...)

Vždy stahujte aktuální verzi aplikace označenou "Current Release"

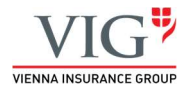

| CITIX Solutions Products                                                                                                    | Resources Customers (                                                                          | Company                                                                            | ٩                                             | Contact us         | EN         | 8  |
|----------------------------------------------------------------------------------------------------|------------------------------------------------------------------------------------------------|------------------------------------------------------------------------------------|-----------------------------------------------|--------------------|------------|----|
| 🟠 / Downloads / Citrix Workspace App                                                                                                  |                                                                                                |                                                                                    |                                               |                    |            |    |
| Find Downloads Citrix Workspace App                                                                                                   | Citrix Workspace                                                                               | ce App<br>of new downloads                                                         |                                               |                    |            |    |
| or<br>Search Downloads Q                                                                                                    | End-user                                                                                       | adoption resources                                                                 |                                               |                    |            |    |
| Narrow Results                                                                                                    | Get your tea<br>resources.                                                                     | im up and running fast with thes                                                   | e Citrix Workspace A                          | app end-user a     | adoptio    | n  |
| Ву Туре                                                                                                    | View resour                                                                                    | ces →                                                                              |                                               |                    |            |    |
| <ul> <li>All Types</li> <li>Other Workspace app Plug-<br/>ins (32)</li> <li>Earlier Versions of</li> </ul>                            | Note: If you are an end user/non-admi<br>the setup information required and yo                 | nistrator we recommend that you contac<br>ur company may also have specific versio | t your system administrat<br>on requirements. | or or IT help desk | . They hav | ve |
| Workspace app for Chrome (32)                                                                                                    | ∧ Workspace app for Wind                                                                       | ows                                                                                |                                               |                    |            |    |
| <ul> <li>Earlier Versions of<br/>Workspace app for<br/>Windows (32)</li> <li>Earlier Versions of<br/>Workspace app for Mac</li> </ul> | <ul> <li>Workspace app for W</li> <li>Citrix Workspace app 220<br/>Jul 27. 2022 NEW</li> </ul> | indows Current Release<br>7 for Windows                                            |                                               |                    |            |    |
| <ul> <li>(31)</li> <li>Carlier Versions of</li> <li>Workspace app for HTML5</li> </ul>                                                | ✓ Workspace app for W                                                                          | indows Long Term Service Rel                                                       | ease                                          |                    |            |    |
| (26)<br>C Earlier Versions of<br>Workspace app for Linux<br>(25)                                                                      | <ul> <li>Earlier Versions of Wo</li> <li>Earlier Versions of Wo</li> </ul>                     | rkspace app for Windows-LIS                                                        | лс                                            |                    |            |    |
| • Fast Connect SDKs (17)                                                                                                    | ✓ Workspace app for W                                                                          | indows (Microsoft Store)                                                           |                                               |                    |            |    |
| <ul> <li>Workspace app for</li> <li>Windows SDKs (17)</li> <li>Betas and Tech Previews</li> </ul>                                     | ✓ Betas and Tech Previe                                                                        | PWS                                                                                |                                               |                    |            |    |
| (5)                                                                                                    | ✓ Workspace app for Mac                                                                        |                                                                                    |                                               |                    |            |    |
| <ul> <li>Show more</li> </ul>                                                                                                    | ✓ Workspace app for iOS                                                                        |                                                                                    |                                               |                    |            |    |
|                                                                                                    | ✓ Workspace app for Linux                                                                      |                                                                                    |                                               |                    |            |    |

Následně pokračujte stisknutím tlačítka "Download Citrix Workspace app for Windows".

Tlačítko "Download" (stáhnout) se modifikuje dle zvoleného operačního systému pro který aplikaci stahujete. (např. Windows, MAC, iOS, Linux, Android ...)

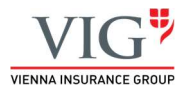

| 位 / Downloads / Citrix Workspace App | / Workspace app for Windows Current Release / Citrix Workspace app 2207 for Windows |
|--------------------------------------|-------------------------------------------------------------------------------------|
| Find Downloads                       | Citrix Workspace app 2207 for Windows                                               |
| Citrix Workspace App 🛛 🗸             | Release Date: Jul 27, 2022                                                          |
| or                                   |                                                                                     |
| Search Downloads Q                   | Compatible with                                                                     |
|                                      | Windows 11, 10 as well as Windows Server 2022, 2019, 2016.                          |
| Support Resources                    | Download Citrix Workspace app for Windows<br>(252 MBexe)                            |
| FAQs                                 | Version: 22 70 24/2207)                                                             |
| Product Documentation 12             | Checksum: SHA-256-                                                                  |
| Export or import restrictions 12     | B1D25327596F736F008BECE1F04FE271379BB8B0518758C8A9042E8CFE8F66C9                    |
| Knowledge Center 🛛                   | ∧ What's new, fixed or updated (Release notes)                                      |
| Support Forum 🛛                      | See the product documentation 2 for the complete list of features.                  |
|                                      | ✓ Workspace app for Windows overview                                                |
|                                      | ✓ Downloads for admins (Deployment tools)                                           |

Nyní se spustí proces stahování instalačního souboru. V závisloti na internetovém prohlížeči (Microsoft Edge, Google Chrome, .....), ve kterém jste stránku otevřeli se může postup stažení souboru mírně lišit. Po stažení instalačního souboru pokračujte tlačítkem "**Otevřít soubor**".

Následně povolte aplikaci tlačítkem "Ano" aby mohla na vašem zařízení provádět změny a přistoupili jste tak k instalaci aplikace Citrix Workspace na Vaši stanici.

Stažení apklikace a následná instalace může trvat i několik minut v závislosti na rychlosti internetového připojení.

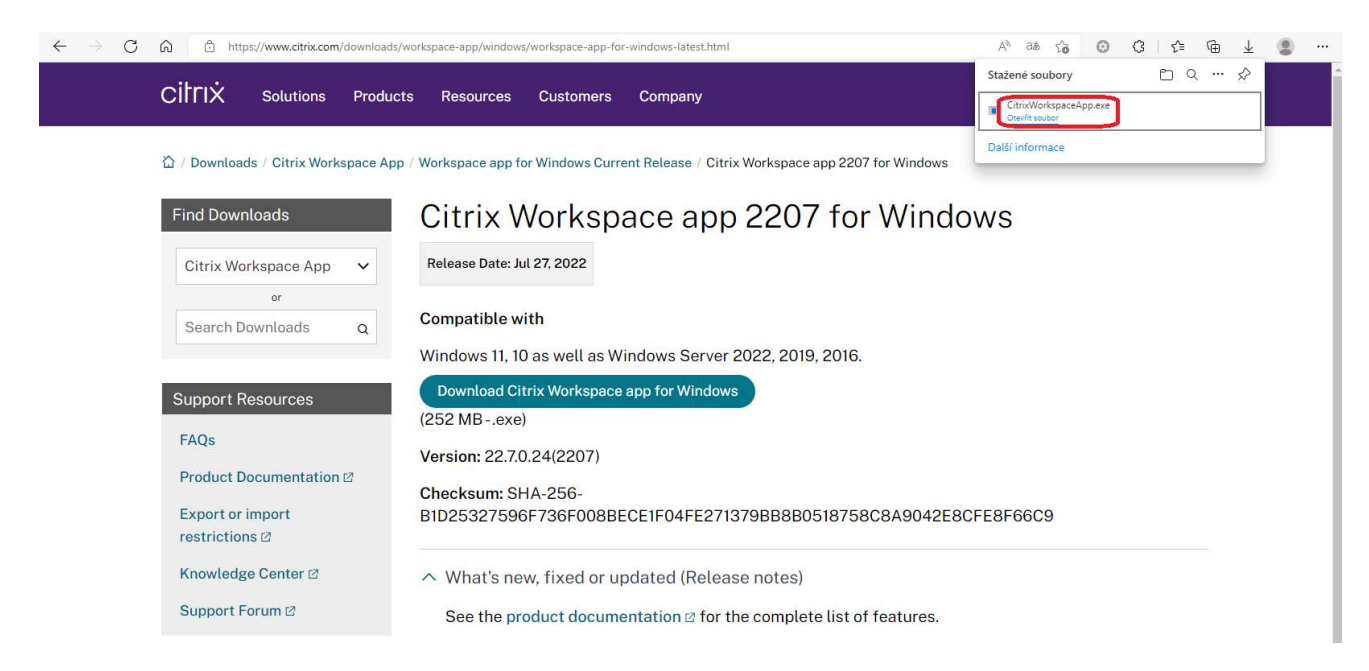

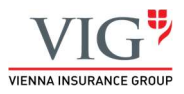

| Rizení užíva<br>Chcete<br>vašem | této aplika<br>zařízení zm         | ici povolit<br>iěny?          | , aby provádé   | ×<br>ala na |
|---------------------------------|------------------------------------|-------------------------------|-----------------|-------------|
| <b>@</b> c                      | itrix Worksp                       | ace                           |                 |             |
| Ověřený v<br>Původ so           | vydavatel: Citri<br>uboru: Pevný c | x Systems, Ir<br>lisk v tomto | ic.<br>počítači |             |
| Zobrazit (                      | další podrobno                     | isti                          |                 |             |
|                                 | Ano                                |                               | Ne              |             |

Průběh instalace je znázorněn na níže uvedených snímcích.

|           | Welcome to Citrix Workspace                                                                                                    |
|-----------|----------------------------------------------------------------------------------------------------|
|           | Hereonie to entity Horkspace                                                                                                    |
|           | Citrix Workspace app installs software that allows access to<br>virtual applications that your organization provides,<br>including software that allows access to the applications<br>that use your browser.                                                          |
| Workspace | <ul> <li>Allow applications access to your webcam and<br/>microphone.</li> <li>Allow applications to use your location.</li> <li>Allow access to local applications authorized by your<br/>company.</li> <li>Save your credential to log on automatically.</li> </ul> |
|           | Click Start to set up and install Citrix Workspace app on<br>your computer.                                                                                                    |
| CİTRIX    |                                                                                                    |

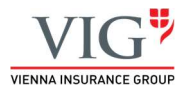

| Citrix Wo                                     | rkspace                                                                                                    |          |
|-----------------------------------------------|----------------------------------------------------------------------------------------------------|----------|
| Licen.                                        | se Agreement                                                                                                    |          |
| You must                                      | accept the license agreement below to proceed.                                                                                                    |          |
| CITRIX                                        | LICENSE AGREEMENT                                                                                                    |          |
| Use of th<br>covering<br>this com<br>product( | is component is subject to the Citrix license or terms of service<br>the Citrix product(s) and/or service(s) with which you will be using<br>ponent. This component is licensed for use only with such Citrix<br>(s) and/or service(s).                                                                                                    |          |
| CTX_co                                        | de EP_R_A10352779                                                                                                    |          |
| ⊡ I accep                                     | t the license agreement                                                                                                    |          |
|                                               |                                                                                                    |          |
|                                               | Next                                                                                                    | Cancel   |
|                                               |                                                                                                    |          |
|                                               |                                                                                                    |          |
| Citrix Wor                                    | kspace                                                                                                    |          |
| Citrix Wor                                    | kspace                                                                                                    | 2        |
| Citrix Wor                                    | kspace                                                                                                    | )3       |
| Citrix Wor                                    | kspace<br>Enable Single Sign-on                                                                                                    |          |
| Citrix Wor                                    | kspace<br>Enable Single Sign-on<br>When enabled, single sign-on remembers your credentials for<br>this device, so that you can connect to other Citrix applications<br>without having to log on each time. You should do this only if<br>your IT administrator has instructed you to. This will take effect<br>the next time you log on to this device.                                                                                                    | ia<br>;9 |
| Citrix Wor                                    | kspace<br>Enable Single Sign-on<br>When enabled, single sign-on remembers your credentials for<br>this device, so that you can connect to other Citrix applications<br>without having to log on each time. You should do this only if<br>your IT administrator has instructed you to. This will take effect<br>the next time you log on to this device.                                                                                                    | 13       |
| Citrix Wo                                     | description         When enabled, single sign-on remembers your credentials for this device, so that you can connect to other Citrix applications without having to log on each time. You should do this only if your IT administrator has instructed you to. This will take effect the next time you log on to this device.         Enable single sign-on                                                                                                    |          |
| Citrix Wor                                    | kspace                                                                                                    |          |
| Citrix Wo                                     | despace         Enable Single Sign-on         When enabled, single sign-on remembers your credentials for         this device, so that you can connect to other Citrix applications         without having to log on each time. You should do this only if         your If administrator has instructed you to. This will take effect         the next time you log on to this device.         Enable single sign-on         For more information on configuring single sign-on, please see         article CTX133982 at citrix.com/support. | ;        |
| Citrix Wor                                    | Aspace <b>Enable Single Sign-on</b> When enabled, single sign-on remembers your credentials for this device, so that you can connect to other Citrix applications without having to log on each time. You should do this only if your IT administrator has instructed you to. This will take effect the next time you log on to this device. <ul> <li>Enable single sign-on</li> </ul> <ul> <li>For more information on configuring single sign-on, please see article CTX133982 at citrix.com/support.</li> </ul>                           |          |

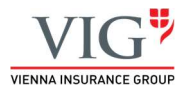

| Oitrix Workspace                                                                                                    | > |
|----------------------------------------------------------------------------------------------------|---|
| nstalling Citrix Workspace app                                                                                           |   |
|                                                                                                    |   |
|                                                                                                    |   |
|                                                                                                    |   |
|                                                                                                    |   |
|                                                                                                    |   |
|                                                                                                    |   |
| Citrix Workspace                                                                                                    | × |
| CITRIX                                                                                                    |   |
| CIIKİY                                                                                                    |   |
| Installation successful                                                                                                  |   |
| If you received instructions to set up Citrix Workspace app                                                              |   |
| with your email or a server address, click Add Account.<br>Otherwise, click Finish, and you can set up an account later. |   |
|                                                                                                    |   |
|                                                                                                    |   |
|                                                                                                    |   |

Po úspěšném dokončení instalace klienta Citrix Wokspace klikněte na tlačítko "Finish".

# Přistupujte do prostředí Citrix Desktopu pomocí klienta Citrix Wokspace

Na Citrix Desktop je možné přistoupit mocí tzv. HTML "light verze" relace z internetového prohlížeče případně pomocí plnohodnotného klienta Citrix Workspace kterého jste si v prvním kroku na svou stanici úspěšně nainstalovali.

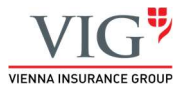

Zdali budete využívat klienta Citrix Wokspace otevírají se Vám funkcionality, které Vám poskytnou vyšší komfort při práci, stabilitu a zajistí vyšší bezpečnost.

Mezi uvedené funkcionality patři zejména:

- Přenos lokální tiskárny/tiskáren stanice do terminálové relace Citrix Desktopu čímž je zajištěna plná podpora tisku z prostředí Citrix Desktopu
- Připojení lokálních zařízení stanice (audio/video) do terminálové relace Citrix Desktopu, plná podpora při využití služeb M365 MS Teams z prostředí Citrix Desktopu.
- Mapování lokálních zdrojů stanice (lokální disk C) do terminálové relace Citrix Desktopu vhodné pro snadný přenos souborů mezi Citrix Desktopem a lokální stanicí (z bezpečnostních důvodů dostupné pouze pro vybranou skupinu uživatelů a uživatelů PoVi)

V případě HTML relace Vám výše uvedené funkcionality nebudou dostupné neb nejsou v HTML relacích podporovány.

### Přihlášení do prostředí Citrix Desktop

Otevřete si internetový prohlížeč (např. Microsoft Edge, Google Chrome, .....) a do adresního řádku zadejte adresu <u>https://eportal.vig.cz</u>.

Nyní budete vyzváni k zadání přihlašovacích údajů. Nyní zadejte Vaše uživatelské jméno, heslo a inicializační PIN **1234**.

**Doporučení!!** Správnost vašich přihlašovacích údajů (uživatelské jméno a heslo) si můžete ověřit případně změnit heslo na portálu <u>https://autorizace.vig.cz/</u>

Následně zvolte volbu společnosti, pro kterou jste zaměstnancem/partnerem dle níže uvedeného kritéria.

KOOP – Kooperativa pojišťovna, a.s. VIG

CPP – Česká podnikatelská pojišťovna, a.s. VIG

**VIG-RE** – VIG RE zajišťovna, a.s.

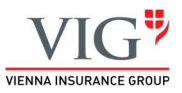

|                                                                                          |       |        | – o ×     |
|------------------------------------------------------------------------------------------|-------|--------|-----------|
| 🗲 🐵 🗉 https://eportal.vig.cz/my.policy                                                   | - ≞ ¢ | Hledat | e - 🔐 🔅 🧐 |
| eportal.vig.cz × C Citrix Workspace app 1812 for                                         |       |        |           |
| VIG                                                                                      |       |        |           |
| VIENNA INSURANCE GROUP                                                                   |       |        |           |
| Zabezpečené přihlášení<br>F5 Networks                                                    |       |        |           |
|                                                                                          |       |        |           |
| Citrix Receiver                                                                          |       |        |           |
|                                                                                          |       |        |           |
| Uživatelské jméno                                                                        |       |        |           |
| Hesin                                                                                    |       |        |           |
| •••••                                                                                    |       |        |           |
| PIN                                                                                      |       |        |           |
| Doména                                                                                   |       |        |           |
|                                                                                          |       |        |           |
| Přihlásit                                                                                |       |        |           |
|                                                                                          |       |        |           |
|                                                                                          |       |        |           |
|                                                                                          |       |        |           |
|                                                                                          |       |        |           |
| This product is linanead from ES Naturnite @ 1999 2017 ES Naturnite. All rights reserved |       |        |           |

Zdali jste ve výše uvedeném kroku zadali veškeré přihlašovací údaje správně, budete přesměrováni na stránku pro změnu PINu.

Jste-li připraveni k zadání nového PINu zadejte do textového pole "y" a potvrďte tlačítkem "Přihlásit".

| <b>(-)</b>                               | https://ep                                            | ortal.vig.cz/                     | my.policy   |  |
|------------------------------------------|-------------------------------------------------------|-----------------------------------|-------------|--|
| 🗉 eportal.vi                             | ig.cz                                                 | ×                                 | <u>*</u>    |  |
| V                                        | [G <sup>♥</sup>                                       |                                   |             |  |
| VIENNA INSU                              | RANCE GROUP                                           |                                   |             |  |
| Chcete<br>zadat n<br>Jste při<br>kód PIN | -li pokračo<br>ový kód F<br>praveni za<br>V? (y/n) [n | ovat, mu<br>PIN.<br>adat nov<br>] | usíte<br>vý |  |
| Citrix Rece                              | <u>iver</u>                                           |                                   |             |  |
| •                                        |                                                       |                                   |             |  |
| Přihlási                                 | t                                                     |                                   |             |  |
|                                          |                                                       |                                   |             |  |
|                                          |                                                       |                                   |             |  |

!!! Vámi zvolený nový PIN si prosím dobře zapamatujte! Budete jej zadávat při každém dalším přihlášení do prostředí Citrix Portálu/Desktopu!!!

Nyní zadejte Vámi zvolený nový PIN do textového pole a potvrďte tlačítkem "Přihlásit".

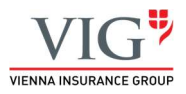

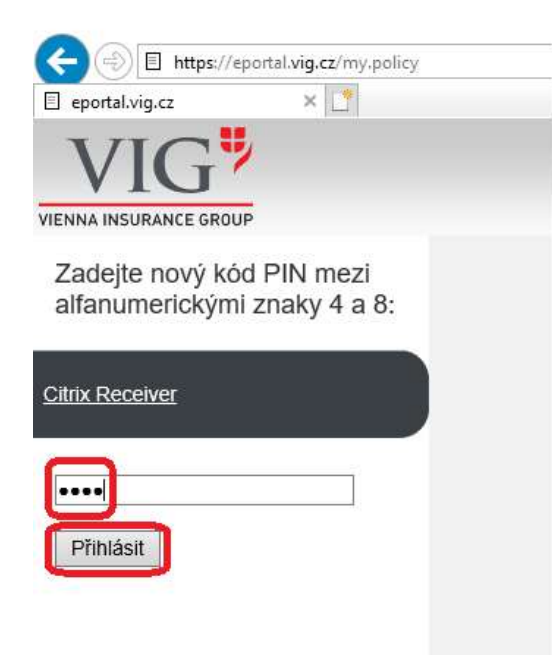

Následně zadejte Vámi zvolený nový PIN do textového pole ještě jednou a potvrďte tlačítkem "Přihlásit".

| E https://eportal.vig.cz/my.policy                             |
|----------------------------------------------------------------|
| 🗉 eportal.vig.cz 🛛 🗙 🛅                                         |
| VIG                                                            |
| VIENNA INSURANCE GROUP                                         |
| Kód PIN byl přijat.<br>Zadejte PIN a počkejte na<br>tokencode. |
| <u>Citrix Receiver</u>                                         |
| Přihlásit                                                      |
|                                                                |

Nyní do pár vteřin obdržíte prostřednictvím SMS zprávy na Váš mobilní telefon Tokencode.

Tokencode (číselný kód) prosím zadejte do textového pole a potvrďte tlačítkem "Přihlásit".

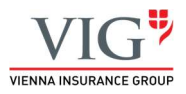

| eportal.vig.cz                  | ×              | 2 |  |
|---------------------------------|----------------|---|--|
| VIG                             | 2              |   |  |
| IENNA INSURANCE GR              | UP             |   |  |
| Počkejte na to<br>potom ho zade | encode,<br>te: |   |  |
| Citrix Receiver                 |                |   |  |
|                                 |                |   |  |
|                                 |                | ] |  |

Po ověření zadaného Tokencodu a Vámi zadaného uživatelského jména a hesla budete následně přihlášeni do systému / portálu Citrix StoreFront, kde Vám bude nabídnut virtuální desktop pod názvem **Citrix Desktop 2018**.

Kliknutím na dlaždici "**Citrix Desktop 2018**" případně v menu dlaždice na tlačítko **"Open"** spustíte Váš virtuální Citrix Desktop.

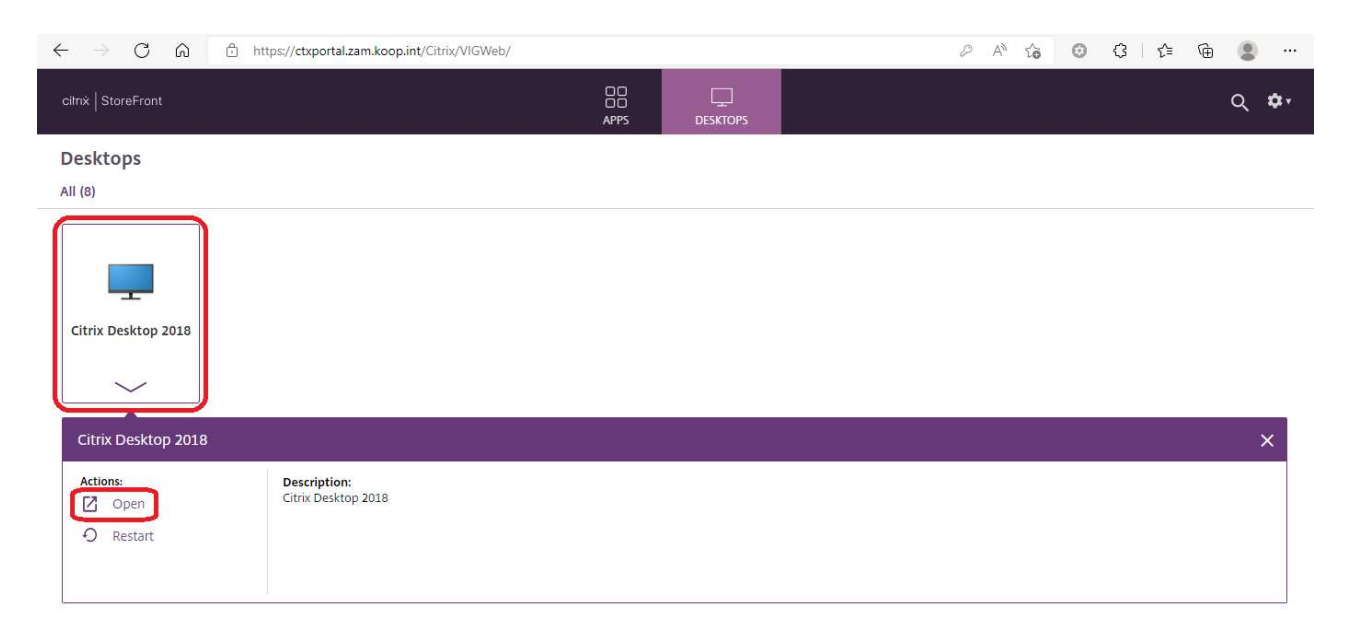

#### Upozornění!!!

První spuštění desktopu může trvat déle v závislosti na rychlosti Vaší linky do internetu a vytvoření Vašeho profilu na serveru. Buďte prosím trpěliví.

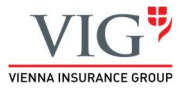

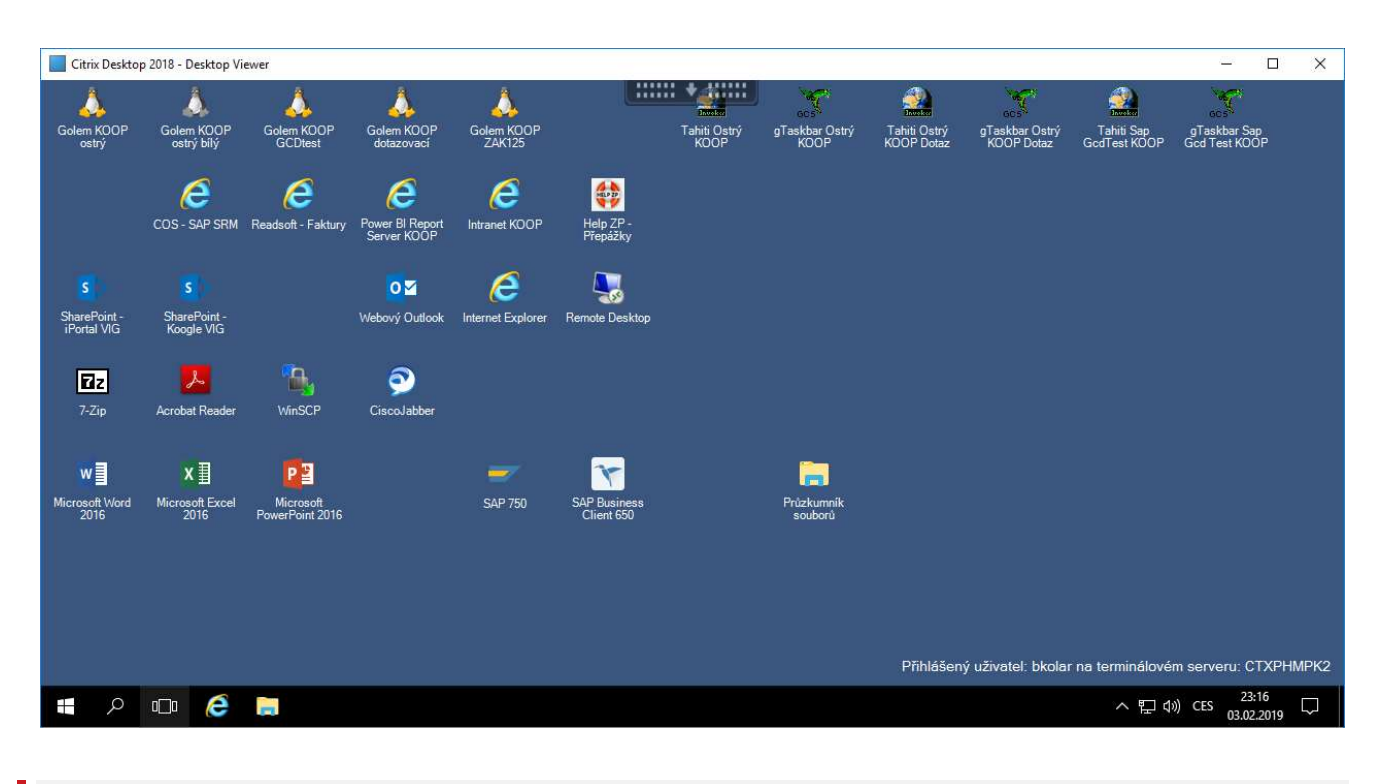

Následující obrázek znázorňuje příklad Vaší Citrix Desktop plochy a dostupných aplikací/systémů.

#### Aktivace klienta Citrix Workspace

V případě, že dojde k navázání relace Citrix Desktopu v prostředí internetového prohlížeče, tzv. HTML relace je potřeba v nastavení provést změnu na klienta Citrix Workspace dle níže uvedeného postupu.

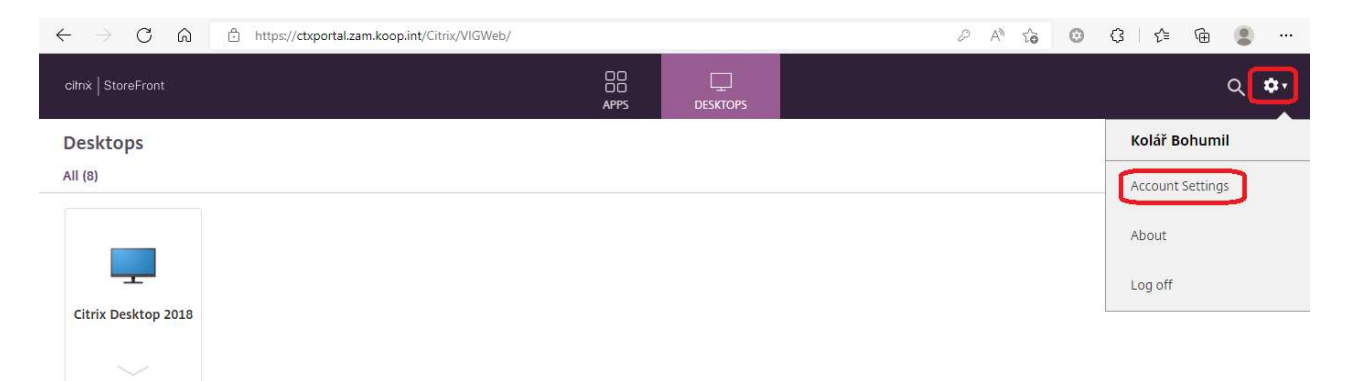

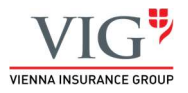

| ← → ♂ ⋒ 🗅 https://ctxportal.zam.koop.int/Citrix/VII                                                            | SWeb/                                                                           | 3 1 🕼 📵 🚥 |
|----------------------------------------------------------------------------------------------------|---------------------------------------------------------------------------------|-----------|
| cilnx StoreFront                                                                                               | APPS DESKTOPS                                                                   | م 🗘       |
| Settings                                                                                                    |                                                                                 | :: ≔      |
| Account                                                                                                    |                                                                                 |           |
| About                                                                                                    |                                                                                 |           |
| Log off                                                                                                    |                                                                                 |           |
| Advanced                                                                                                    |                                                                                 |           |
| Activate Citrix Workspace app<br>Downloads a file that adds this workspace to your local Citrix Workspace app. |                                                                                 |           |
| Change Citrix Workspace app<br>Opens a page that checks for a local Citrix Workspace app.                      |                                                                                 |           |
| Current status: Apps and desktops open in your local Citrix Workspace app.                                     |                                                                                 |           |
|                                                                                                    |                                                                                 |           |
|                                                                                                    |                                                                                 |           |
|                                                                                                    |                                                                                 |           |
|                                                                                                    |                                                                                 |           |
|                                                                                                    |                                                                                 |           |
|                                                                                                    | Welcome to Citrix Workspace app                                                 |           |
|                                                                                                    | For the best experience, use the full set of features bundled with Citrix       |           |
|                                                                                                    | Workspace app for Windows. Click Detect Citrix Workspace app to get<br>started. |           |
| citrix   Workspace                                                                                             | Detect Citrix Workspace and                                                     |           |
|                                                                                                    |                                                                                 |           |
|                                                                                                    | If you do not want to detect/install Citrix Workspace app you can use the ligh  | nt        |
|                                                                                                    | version, with fewer features, in your browser.                                  |           |
|                                                                                                    |                                                                                 |           |
|                                                                                                    |                                                                                 |           |
|                                                                                                    |                                                                                 |           |
|                                                                                                    |                                                                                 |           |

# Odhlášení z prostředí Citrix Desktop

Odhlášení uskutečníte přes tlačítko Windows (Start) umístěné v levé dolní části obrazovky, tak jako na standardním PC s operačním systémem Windows.

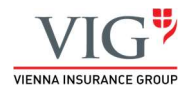

| Citrix Deskto               | p 2018 - Desktop V         | iewer                        |                                |                      |                            |                      |                        |                            |                                       |                            | <u>12</u> 8                |               | ×      |
|-----------------------------|----------------------------|------------------------------|--------------------------------|----------------------|----------------------------|----------------------|------------------------|----------------------------|---------------------------------------|----------------------------|----------------------------|---------------|--------|
| Golem KOOP<br>ostrý         | Golem KOOP<br>ostrý bílý   | Golem KOOP<br>GCDtest        | Golem KOOP<br>dotazovaci       | Golem KOOP<br>ZAK125 |                            | Tahiti Ostrý<br>KOOP | gTaskbar Ostrý<br>KOOP | Tahiti Ostrý<br>KOOP Dotaz | gTaskbar Ostrý<br>KOOP Dotaz          | Tahiti Sap<br>GodTest KOOP | gTaskbar Sa<br>God Test KO | ар<br>ОР      |        |
|                             | COS - SAP SRM              | Readsoft - Faktury           | Power BI Report<br>Server KOOP | C<br>Intranet KOOP   | Help ZP -<br>Přepážky      |                      |                        |                            |                                       |                            |                            |               |        |
| S                           |                            |                              | 0                              | 6                    |                            |                      |                        |                            |                                       |                            |                            |               |        |
| SharePoint -<br>iPortal VIG | SharePoint -<br>Koogle VIG |                              | Webový Outlook                 | Internet Explorer    | Remote Desktop             |                      |                        |                            |                                       |                            |                            |               |        |
| Πz                          | 2                          |                              | 2                              |                      |                            |                      |                        |                            |                                       |                            |                            |               |        |
| 7-Zip                       | Acrobat Reader             | WinSCP                       | CiscoJabber                    |                      |                            |                      |                        |                            |                                       |                            |                            |               |        |
|                             |                            |                              |                                |                      |                            |                      |                        |                            |                                       |                            |                            |               |        |
| w                           | ×∃                         | <mark>₽</mark> ₽             |                                | -                    | ×                          |                      |                        |                            |                                       |                            |                            |               |        |
| Microsoft Word<br>2016      | Microsoft Excel<br>2016    | Microsoft<br>PowerPoint 2016 |                                | SAP 750              | SAP Business<br>Client 650 |                      | Průzkumník<br>souborů  |                            |                                       |                            |                            |               |        |
|                             |                            |                              |                                |                      |                            |                      |                        |                            |                                       |                            |                            |               |        |
|                             |                            |                              |                                |                      |                            |                      |                        |                            |                                       |                            |                            |               |        |
|                             |                            |                              |                                |                      |                            |                      |                        |                            |                                       |                            |                            |               |        |
|                             |                            |                              |                                |                      |                            |                      |                        | DELIS                      | · · · · · · · · · · · · · · · · · · · |                            |                            | TYPE          |        |
|                             |                            |                              |                                |                      |                            |                      |                        | Prinlasen                  | y uzivatel: bkolar                    | na terminalovei            | n serveru: c               | TAPHN         | IPK2   |
| م 🖪                         | 0_0 🤅                      | -                            |                                |                      |                            |                      |                        |                            |                                       | ト記ぐ                        | )) CES 03.02               | :16<br>2.2019 | $\Box$ |

| Citrix Desktop 2018 - Desktop Viewer |                                                        |                       |                          |                       |                           |                      |                        |                            |                              |                            | -                             |         |
|--------------------------------------|--------------------------------------------------------|-----------------------|--------------------------|-----------------------|---------------------------|----------------------|------------------------|----------------------------|------------------------------|----------------------------|-------------------------------|---------|
| Golem KOOP<br>ostrý                  | Golem KOOP<br>ostrý bílý                               | Golem KOOP<br>GCDtest | Golem KOOP<br>dotazovací | Golem KOOP<br>ZAK125  |                           | Tahiti Ostrý<br>KOOP | gTaskbar Ostrý<br>KOOP | Tahiti Ostrý<br>KOOP Dotaz | gTaskbar Ostrý<br>KOOP Dotaz | Tahiti Sap<br>GcdTest KOOP | gTaskbar Sap<br>Gcd Test KOOF |         |
| = Nejčast                            | těji používané<br>Příkazový řádek<br>Internet Explorer |                       | Windows Server           | Vindows<br>PowerShell | Windows<br>PowerShell ISE |                      |                        |                            |                              |                            |                               |         |
| ₽Z<br>A<br>Změnit nastaven           | 7-Zip<br>í účtu                                        |                       | Nástroje pro<br>správu   |                       | Cvládací panely           |                      | _                      |                            |                              |                            |                               |         |
| Uzamknout<br>Odhlásit<br>C           | CiscoJabber                                            |                       |                          |                       | Explorer                  |                      | Průzkumník<br>souborů  |                            |                              |                            |                               |         |
| ම <mark>ලි</mark><br>උ ං             | COS - SAP SRM                                          |                       |                          |                       |                           |                      |                        | Přihlášen                  | ý uživatel: bkola            | r na terminálové           | m serveru: CT.                | XPHMPK2 |
| م 🗎                                  | (D) (Ĉ                                                 | -                     |                          |                       |                           |                      |                        |                            |                              | ~ 記 <                      | ) CES 03.02.2                 | 019 🖓   |